## AJOUTER UN DIRIGEANT

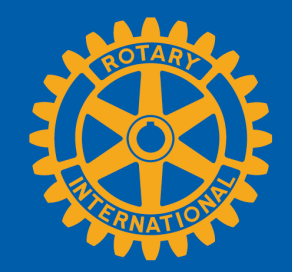

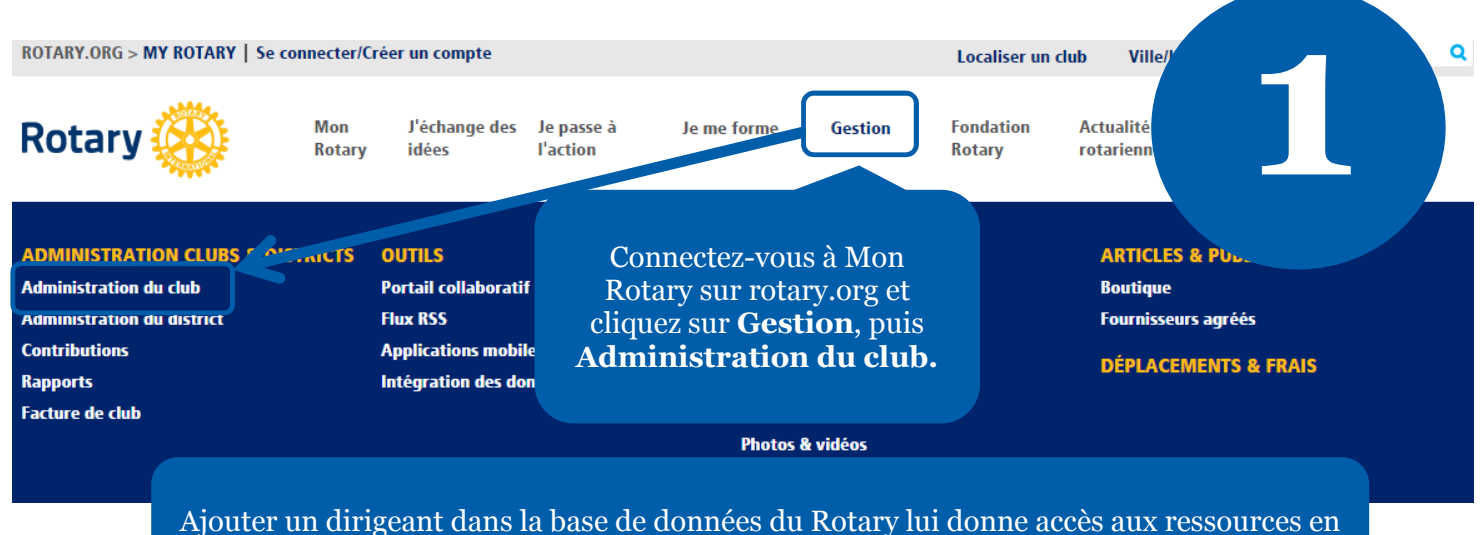

ligne nécessaires à l'exercice de ses fonctions rotariennes.

### **ADMINISTRATION DU CLUB**

#### FINANCES DU CLUB

# 2

#### 🗘 Facture de club

Consulter la facture de votre club, payer les cotisations par e Facture du club | Solde quotidien du club | Modifier les pr Taux de change du Rotary

#### Cliquez sur **Ajouter / Modifier / Supprimer les dirigeants du club.**

#### DONNÉES DE CLUB

#### 🕸 Mettre à jour les données Effectif

Les changements dans l'effectif du club doivent être effectués sous 30 jours, it au plus tard le 1er janvier et le 1er juillet. Veuillez indiquer les parrains des nouveaux membres afin qu'ils obtiennent leur témoignage de reconnaissance.

Ajouter, modifier ou supprimer des membres | Ajouter, modifier ou supprimer des dirigeants | Ajouter un parrain de nouveau membre

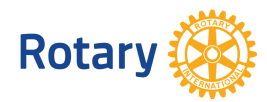

#### Postes de dirigeants de club vacants pour l'année en cours

La liste contient les postes vacants et les mandats qui n'ont été que partiellement effectués pour l'année en cours. Pour signaler des dirigeants en fonction, cliquer sur "Signaler"

|                                                                                                    | Poste                     |                  | Descendez ensuite en bas de page jusqu'<br><b>Postes de dirigeants de club vacan</b> t                             | 'au<br><b>ts</b> |
|----------------------------------------------------------------------------------------------------|---------------------------|------------------|----------------------------------------------------------------------------------------------------|------------------|
| Signaler                                                                                                    | Effectif                  |                  | et sélectionnez <b>Signaler</b> pour le poste d<br>cette année ou de l'année prochaine que                         | le               |
| Signaler                                                                                                    | Responsable Fond          | ation            | vous souhaitez assigner.                                                                                           |                  |
| Signaler                                                                                                    | Secrétaire                |                  | 77                                                                                                    |                  |
| Signaler                                                                                                    | Trésorier                 |                  |                                                                                                    |                  |
| Dirigeants entrants                                                                                                    |                           |                  | (3)                                                                                                    |                  |
| Poste Date de début de mandat                                                                                                    |                           | Date de fin de m | andat Nom E-mail                                                                                                   |                  |
|                                                                                                    |                           |                  |                                                                                                    |                  |
| Postes de dirigeants de club vacants pour l'année prochaine<br>La liste contient les postes, acants et les mandats qui n'ont été que partiellement effectués pour l'année prochaine.<br>Pour signaler des dirigeants entrants, cliquer sur "Signaler" |                           |                  |                                                                                                    |                  |
|                                                                                                    | Poste                     |                  |                                                                                                    |                  |
| Signaler                                                                                                    | Effectif                  |                  |                                                                                                    |                  |
| Signaler                                                                                                    | Président                 |                  |                                                                                                    |                  |
| Signaler                                                                                                    | Responsable Fond          | ation            |                                                                                                    |                  |
| Retour aux données du club                                                                                                    |                           |                  |                                                                                                    |                  |
| Étape 1/3 : Choisir un membre<br>Cliquer sur "Ajouter" pour sélectionner quel<br>Rotary club                                                                                                    | <b>du club</b><br>Iqu'un. |                  | 4                                                                                                    |                  |
| Membres actifs 17 dossiers                                                                                                    |                           |                  | Date de début de mandat                                                                                            |                  |
| Ajouter<br>Ajouter<br>Ajouter                                                                                                    |                           | Séle<br>souha    | ectionnez la personne à laquelle vous<br>litez assigner le poste dans la liste puis<br>cliquez sur <b>Ajouter.</b> |                  |
| Rotary 🎆                                                                                                    |                           |                  | Ν                                                                                                    | Mai 2            |

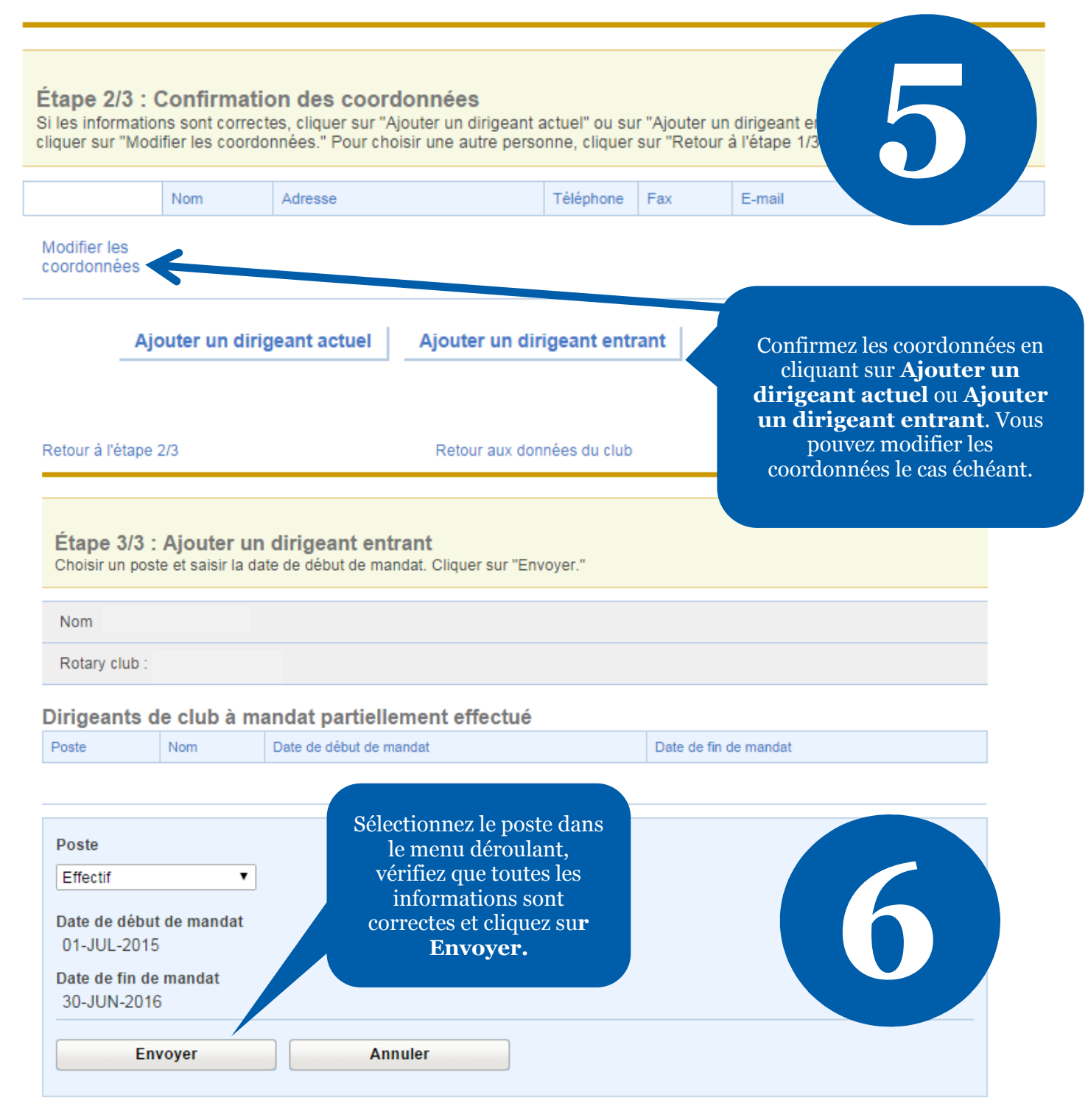

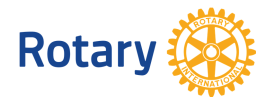